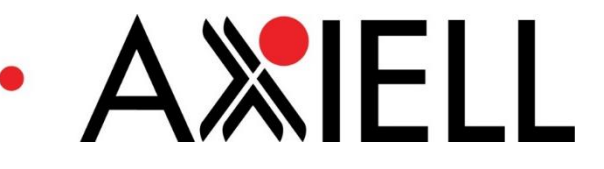

## Search Engine Indexing Guide

Version 1.0.0

Date Produced 09/01/17

Date Revised 09/01/17

Date of approval

Prepared for Calm User Group

Prepared by Benjamin Doty & David J Eyrl

Contact t: +44 (0)115 900 8000 e: b.doty@axiell.com

© Axiell ALM Ltd 2017

Unless otherwise stated Axiell ALM Ltd owns the copyright in this document including the content, page layout, graphical images, logos, photographs and trademarks. With the exception of permitted fair dealing under the Copyright, designs and Patents act 1998, no part of this document may be reproduced or transmitted in any form or by any means or stored in any electronic retrieval system without prior written permission of Axiell ALM Ltd. All moral rights in the contents of this document are hereby asserted.

Axiell ALM Limited Registered in England No. 7680482 Registered Office: Witan Gate House, 500-600 Witan Gate West, Milton Keynes, Buckinghamshire, MK9 1SH

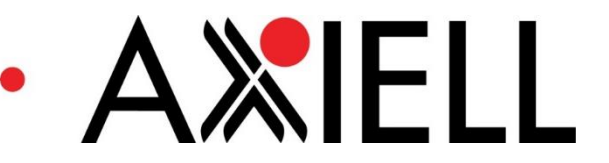

# Search Engine Indexing of Calm Records

In order for search engines to index individual records on your CalmView site (instead of just linking to the site as a whole), you must have an up-to-date version of CalmView and also must edit your site's robots.txt file to include a link to your site's sitemap.

## **CalmView Internal Build Numbers**

For this indexing to work, you must be running CalmView internal build number **3.0.0.591** or higher.

#### To Check the Internal Build Number

Start on the web server that holds your CalmView files:

- Navigate to the folder /inetpub/wwwroot/CalmView/bin
- > Right-click on the file Axiell.CalmView.dll
- Click Properties
- > Click the **Details** tab

The internal build number will be beside 'File version'

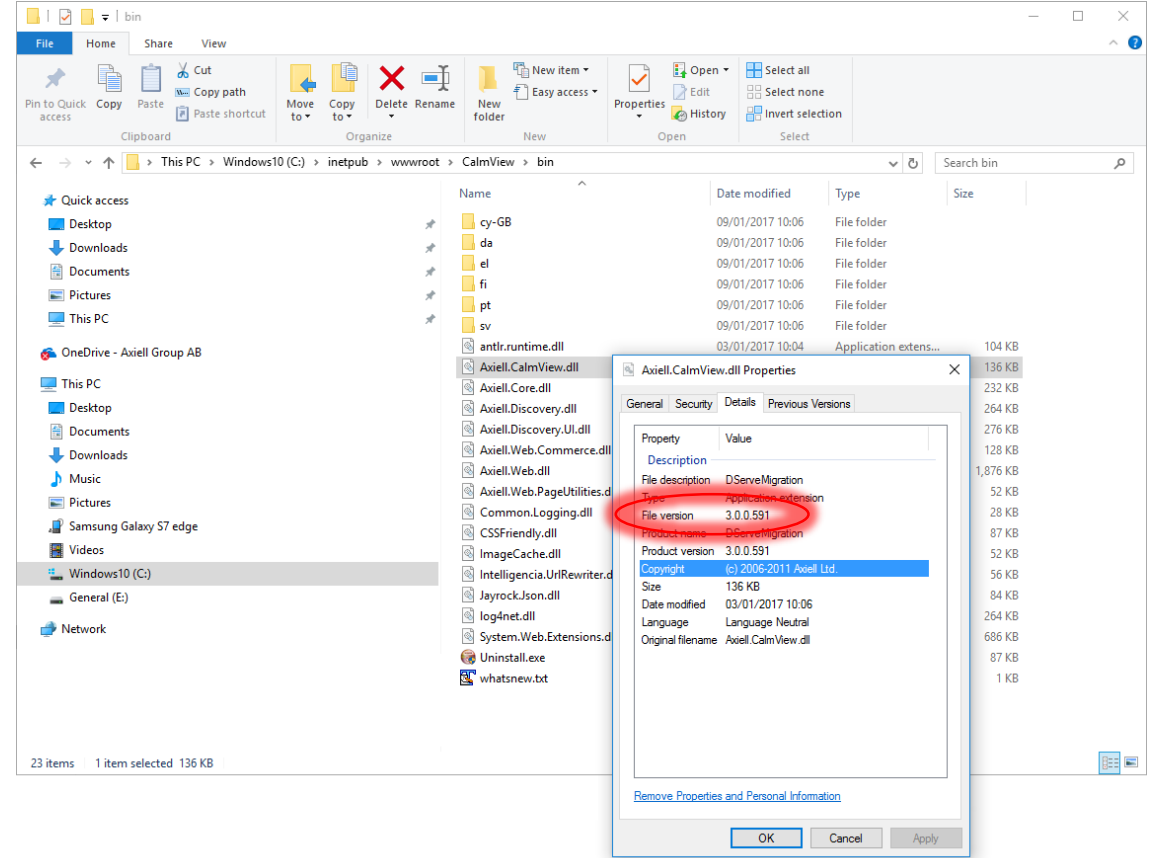

If your version of CalmView is lower than 3.0.0.591, you will need to contact the helpdesk to update CalmView.

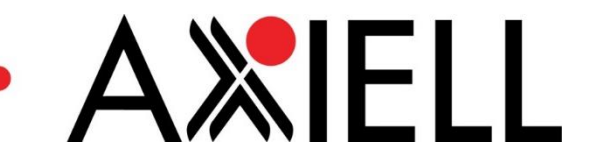

## Editing robots.txt

The robots.txt file tells search engines like Google how to read your CalmView site. You will need to edit it so that it points at your CalmView site's sitemap, then save the file in the proper location. A sitemap is basically an index of the pages on a website in a form easily understood by search engines, helping them to find pages on the site.

#### To Update the robots.txt File

Start on the web server that holds your CalmView files:

- > Navigate to the folder /inetpub/wwwroot/CalmView
- > Open the file robots.txt in Notepad (or another plain text editor)

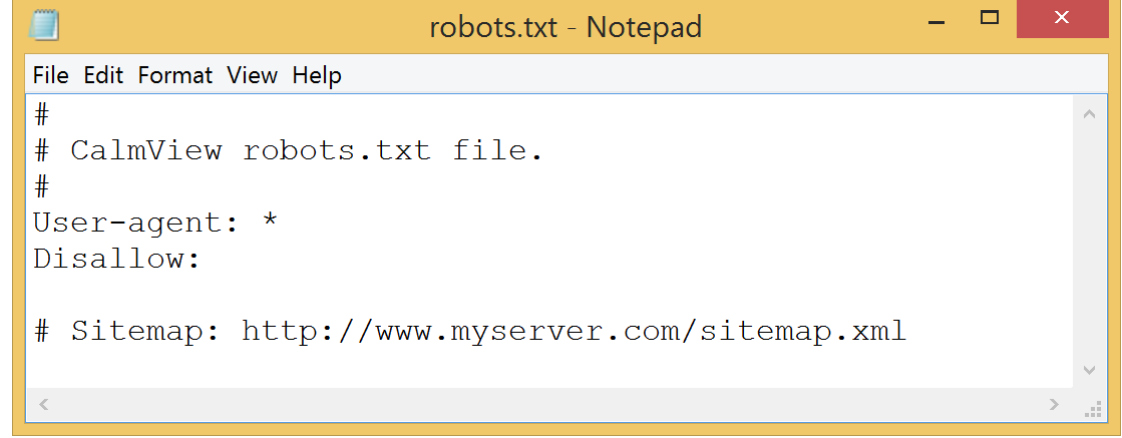

- > Delete the three lines at the top that begin with '#'
- Delete the '#' and the space (' ') before 'Sitemap'
- Replace 'www.myserver.com' with the domain name of your CalmView site's address (the part after 'http://' which ends with a top-level domain like '.ac.uk' or '.com'), for example 'archives.hemdon.gov.uk' or 'calmview.hemdon.ac.uk'
- Replace the 'xml' after 'sitemap' with 'ashx'

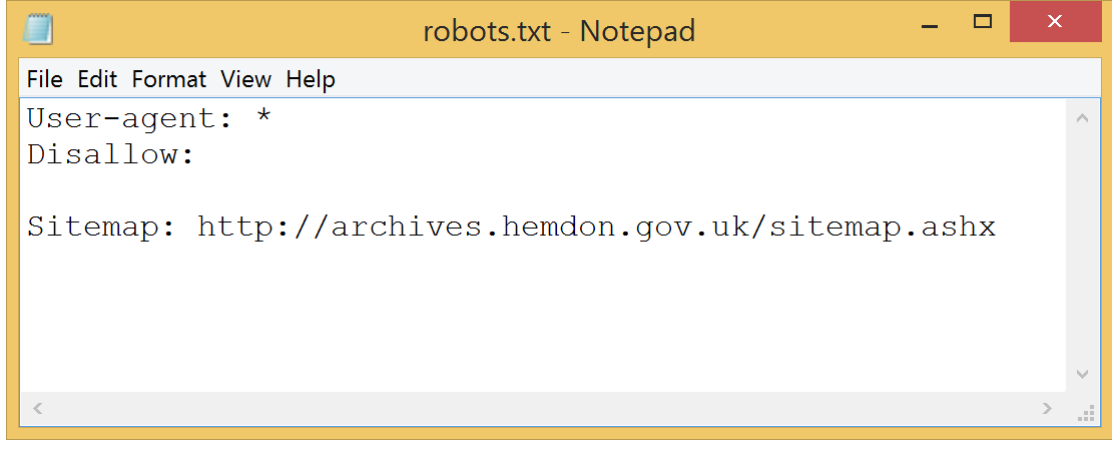

- Click File on the menu bar
- Click Save As...
- Navigate to the highest-level folder of your CalmView site (this is most likely inetpub/wwwroot)
- Click the drop-down box next to 'Encoding'

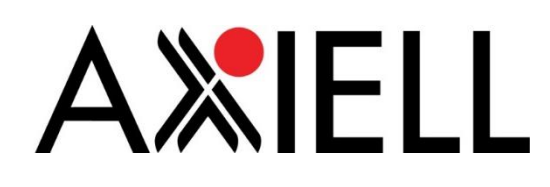

|                                                                                              | Save As                |                                                             | ×         |
|----------------------------------------------------------------------------------------------|------------------------|-------------------------------------------------------------|-----------|
| € € .                                                                                        | inetpub 🕨 wwwroot      | ∽ C Search www.root                                         | Q         |
| Organize • New                                                                               | folder                 |                                                             | 2         |
| <ul> <li>This PC</li> <li>Desktop</li> <li>Documents</li> <li>Downloads</li> </ul>           | ^ Name                 | Date modified                                               | Туре      |
|                                                                                              | 🐌 aspnet_client        | 26/05/2016 15:01                                            | File fold |
|                                                                                              | 🐌 CalmBroker           | 26/05/2016 15:05                                            | File fold |
|                                                                                              | 🐌 CalmView             | 29/09/2016 11:12                                            | File fold |
| Music                                                                                        | 📙 CalmViewConfig       | 26/05/2016 15:05                                            | File fold |
| <ul> <li>Pictures</li> <li>Videos</li> <li>BOOTCAMP (C:)</li> <li>Macintosh HD (I</li> </ul> | L Collections          | 14/11/2016 15:21                                            | File fold |
| A Notwork                                                                                    | v <                    |                                                             | >         |
| File name:                                                                                   | robots.txt             |                                                             | ~         |
| Save as type:                                                                                | Text Documents (*.txt) |                                                             | ~         |
| e Hide Folders                                                                               | Encodin                | g: UTF-8 Save Cano<br>ANSI<br>Unicode<br>Unicode big endian | cel       |
| Click 'ANSI'                                                                                 |                        | UTF-8                                                       |           |
| Save                                                                                         |                        |                                                             |           |

> Click

 $\triangleright$ 

T

It is okay to overwrite a previous robots.txt file this way, but you may want to make a backup of that file before doing so.

If your organisation has multiple CalmView sites, you can link to the sitemaps of each of them in a single robots.txt file, as below:

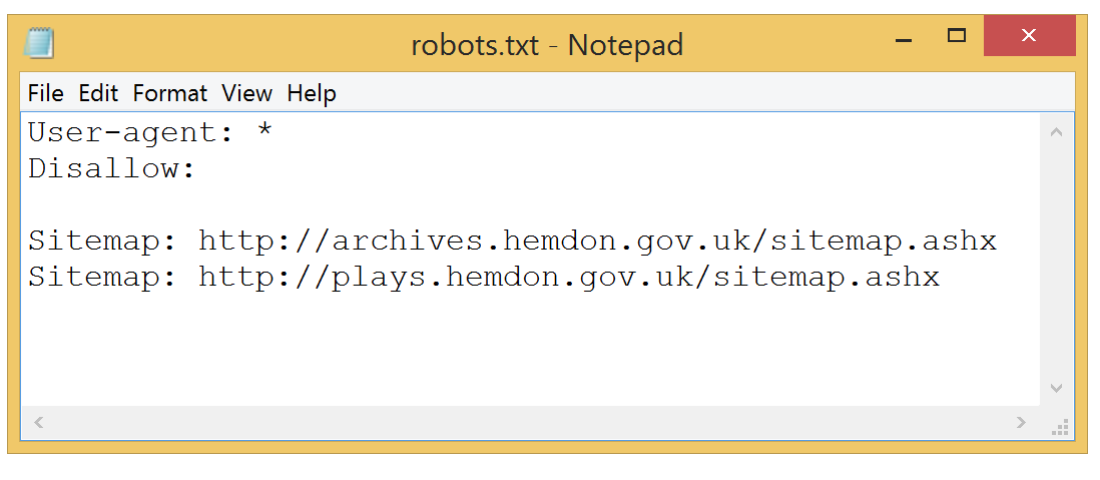

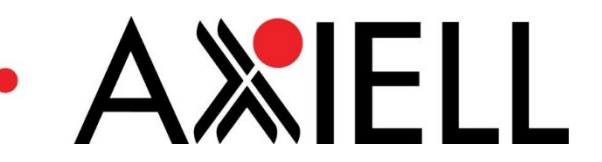

### **Checking Whether Your Site is Indexed**

You can check whether your site is indexed by suggesting that Google (or another search engine) index it. This should help to hurry along the process of indexing your site. To suggest that Google index your site, go to https://www.google.com/webmasters/tools/submit-url (you will have to log in with a Google account). There, enter the domain name of your CalmView site's address (the part after 'http://' which ends with a top-level domain like '.ac.uk' or '.com'), for example 'archives.hemdon.gov.uk' or 'calmview.hemdon.ac.uk' and submit your request. For more information about this process, consult the help information of your preferred search engine.

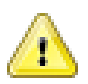

It may take some time for the results to begin appearing in the search engine.